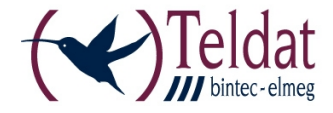

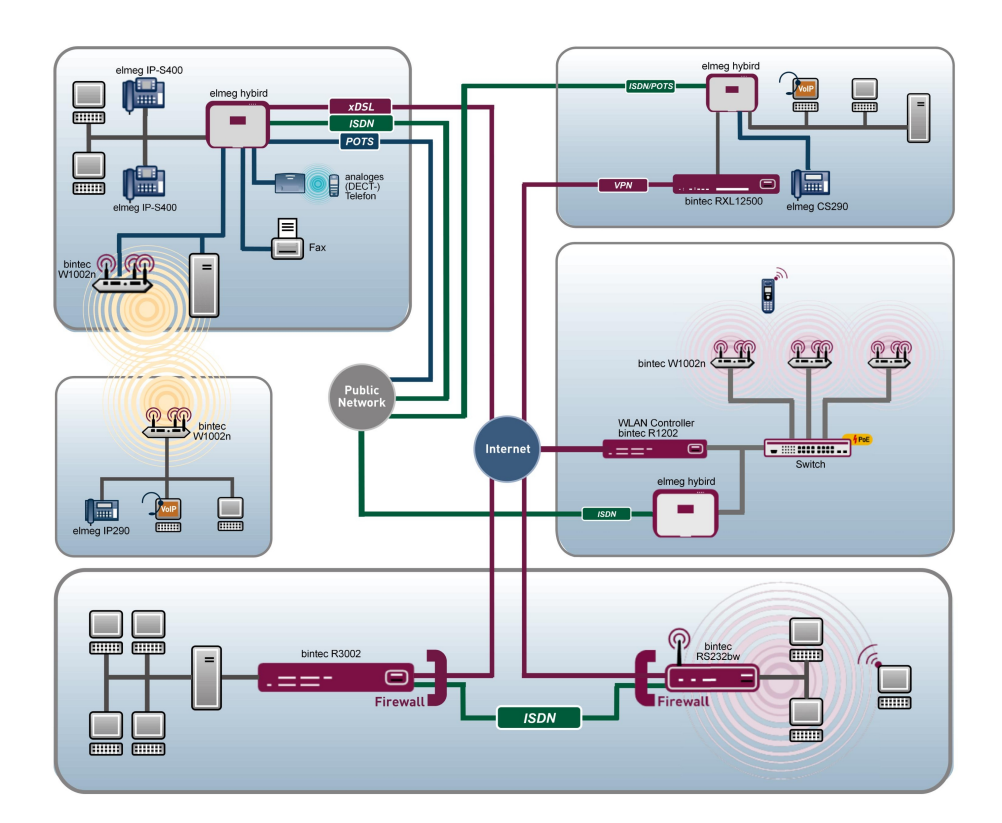

# **Release Notes**

7.10.8

Copyright© Version 1.0, 2012 Teldat GmbH

### **Rechtlicher Hinweis**

#### Ziel und Zweck

Dieses Dokument ist Teil des Benutzerhandbuchs zur Installation und Konfiguration von Teldat-Geräten. Für neueste Informationen und Hinweise zum aktuellen Software-Release sollten Sie in jedem Fall zusätzlich unsere Release Notes lesen – insbesondere, wenn Sie ein Software-Update zu einem höheren Release-Stand durchführen. Die aktuellsten Release Notes sind zu finden unter *www.teldat.de*.

#### Haftung

Der Inhalt dieses Handbuchs wurde mit größter Sorgfalt erarbeitet. Die Angaben in diesem Handbuch gelten jedoch nicht als Zusicherung von Eigenschaften Ihres Produkts. Teldat GmbH haftet nur im Umfang ihrer Verkaufs- und Lieferbedingungen und übernimmt keine Gewähr für technische Ungenauigkeiten und/oder Auslassungen.

Die Informationen in diesem Handbuch können ohne Ankündigung geändert werden. Zusätzliche Informationen sowie Release Notes für Teldat-Gateways finden Sie unter *www.teldat.de*.

Teldat-Produkte bauen in Abhängigkeit von der Systemkonfiguration WAN-Verbindungen auf. Um ungewollte Gebühren zu vermeiden, sollten Sie das Produkt unbedingt überwachen. Teldat GmbH übernimmt keine Verantwortung für Datenverlust, ungewollte Verbindungskosten und Schäden, die durch den unbeaufsichtigten Betrieb des Produkts entstanden sind.

#### Marken

Teldat und das Teldat-Logo, bintec und das bintec-Logo, artem und das artem-Logo, elmeg und das elmeg-Logo sind eingetragene Warenzeichen der Teldat GmbH.

Erwähnte Firmen- und Produktnamen sind in der Regel Warenzeichen der entsprechenden Firmen bzw. Hersteller.

### Copyright

Alle Rechte sind vorbehalten. Kein Teil dieses Handbuchs darf ohne schriftliche Genehmigung der Firma Teldat GmbH in irgendeiner Form reproduziert oder weiterverwertet werden. Auch eine Bearbeitung, insbesondere eine Übersetzung der Dokumentation, ist ohne Genehmigung der Firma Teldat GmbH nicht gestattet.

### **Richtlinien und Normen**

Informationen zu Richtlinien und Normen finden Sie in den Konformitätserklärungen unter *www.teldat.de*.

#### Wie Sie Teldat GmbH erreichen

Teldat GmbH, Südwestpark 94, D-90449 Nürnberg, Deutschland, Telefon: +49 911 9673 0, Fax: +49 911 688 07 25 Teldat France S.A.S., 6/8 Avenue de la Grande Lande, F-33174 Gradignan, Frankreich, Telefon: +33 5 57 35 63 00, Fax: +33 5 56 89 14 05 Internet: www.teldat.de

# Inhaltsverzeichnis

| Kapitel 1 | Wichtige Informationen              |
|-----------|-------------------------------------|
| 1.1       | Vorbereitung und Update mit dem GUI |
| 1.2       | Downgrade mit dem GUI               |
| Kapitel 2 | Neue Funktionen                     |
| 2.1       | Menü Physikalische Schnittstellen   |
| 2.1.1     | UMTS/LTE                            |
| 2.2       | Menü WAN                            |
| 2.2.1     | UMTS/LTE                            |
|           | Index                               |

# Kapitel 1 Wichtige Informationen

## 1.1 Vorbereitung und Update mit dem GUI

Das Update der Systemsoftware mit dem Graphical User Interface erfolgt mit einer BLUP-Datei (Bintec Large Update), um alle notwendigen Module intelligent zu aktualisieren. Dabei werden alle diejenigen Elemente aktualisiert, die im BLUP neuer sind als auf Ihrem Gateway.

### 그 Hinweis

Die Folge eines unterbrochenen Update-Vorgangs könnte sein, dass Ihr Gateway nicht mehr bootet. Schalten Sie Ihr Gateway deshalb nicht aus, während das Update durchgeführt wird.

Gehen Sie folgendermaßen vor, um mit dem Graphical User Interface ein Update auf **Systemsoftware 7.10.8** vorzubereiten und durchzuführen:

- (1) Für das Update benötigen Sie die Datei XXXXX\_b17108.xxx, wobei XXXXX für Ihr Gerät steht. Stellen Sie sicher, dass die Datei, welche Sie für das Update benötigen, auf Ihrem PC verfügbar ist. Wenn die Datei nicht auf Ihrem PC verfügbar ist, geben Sie www.teldat.de in Ihren Browser ein. Die Teldat-Homepage öffnet sich. Im Download-Bereich Ihres Gateways finden Sie die benötigte Datei. Speichern Sie sie auf Ihrem PC.
- (2) Sichern Sie die aktuelle Boot-Konfiguration vor dem Update. Exportieren Sie die aktuelle Boot-Konfiguration über das Menü Wartung->Software &Konfiguration des Graphical User Interface. Wählen Sie dazu: Aktion = Konfiguration exportieren, Aktueller Dateiname im Flash = boot, Zertifikate und Schlüssel einschließen = aktiviert, Verschlüsselung der Konfiguration = deaktiviert Bestätigen Sie mit Los. Das Fenster Öffnen von <Name des Gateways>.cf öffnet sich. Belassen Sie die Auswahl bei Datei speichern und klicken Sie auf OK, um die Konfiguration auf Ihrem PC zu speichern. Die Datei <Name des Gateways.cf> wird gespeichert, das Fenster Downloads zeigt die gespeicherte Datei.
- (3) Führen Sie das Update auf Systemsoftware 7.10.8 über das Menü Wartung->Software &Konfiguration durch. Wählen Sie dazu: Aktion = Systemsoftware aktualisieren, Quelle = Lokale Datei, Dateiname = XXXX\_bl7108.xxx. Bestätigen Sie mit Los. Die Meldung "System Anfrage. Bitte warten. Ihre Anfrage wird bearbeitet" bzw. "System Maintenance. Please stand by. Operation in progress" zeigt, dass die gewählte Datei in das Gerät geladen wird. Wenn der Ladevorgang beendet ist, sehen Sie die Meldung "System Maintenance. Sucess. Operation completed suc-

cessfully." Klicken Sie auf **Reboot**. Sie sehen,0, die Meldung "System - Reboot. Rebooting. Please wait. This takes approximately 40 seconds." Das Gerät startet mit der neuen Systemsoftware, das Browser-Fenster öffnet sich.

## 1.2 Downgrade mit dem GUI

Wenn Sie ein Downgrade durchführen wollen, gehen Sie folgendermaßen vor:

- (1) Ersetzen Sie die aktuelle Boot-Konfiguration durch die zuvor gesicherte. Importieren Sie die gesicherte Boot-Konfiguration über das Menü Wartung->Software &Konfiguration. Wählen Sie dazu: Aktion = Konfiguration importieren, Verschlüsselung der Konfiguration = deaktiviert, Dateiname = <Name des Geräts>.cf. Bestätigen Sie mit Los. Die Meldung "System Anfrage. Bitte warten. Ihre Anfrage wird bearbeitet." bzw. "System Maintenance. Please stand by. Operation in progress." zeigt, dass die gewählte Konfiguration in das Gerät geladen wird. Wenn der Ladevorgang beendet ist, sehen Sie die Meldung "System Maintenance. Sucess. Operation completed successfully." Klicken Sie auf Reboot. Sie sehen die Meldung "System Reboot. Rebooting. Please wait. This takes approximately 40 seconds." Das Gerät startet, das Browser-Fenster öffnet sich. Melden Sie sich an Ihrem Gerät an.
- (2) Führen Sie das Downgrade auf die gewünschte Softwareversion über das Menü Wartung->Software &Konfiguration durch.

Wählen Sie dazu: Aktion = Systemsoftware aktualisieren, Quelle = Lokale Datei, Dateiname = RS120wu\_b17108.ced (Beispiel). Bestätigen Sie mit Los. Die Meldung "System Anfrage. Bitte warten. Ihre Anfrage wird bearbeitet" bzw. "System Maintenance. Please stand by. Operation in progress" zeigt, dass die gewählte Datei in das Gerät geladen wird. Wenn der Ladevorgang beendet ist, sehen Sie die Meldung "System - Maintenance. Sucess. Operation completed successfully". Klicken Sie auf Reboot. Sie sehen die Meldung "System - Reboot. Rebooting. Please wait. This takes approximately 40 seconds". Das Gerät startet mit der neuen Systemsoftware, das Browser-Fenster öffnet sich.

Sie können sich an Ihrem Gerät anmelden und es konfigurieren.

# Kapitel 2 Neue Funktionen

**Systemsoftware 7.10.8** bietet die Unterstützung von LTE-USB-Sticks an der USB-Schnittstelle der RS-Serie. Folgende Sticks wurden von Teldat auf Kompatibilität geprüft:

- Telekom Speedstick LTE (Huawei/E398)
- Vodafone SurfStick (Huawei K5005)

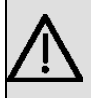

### Wichtig

Einige Funktionen wie SMS und eingehende Verbindungstypen wie ISDN Login, PPP und IPSec Callback werden bei LTE-Verbindungen aktuell nicht unterstützt.

Die Menüs zur Konfiguration der Physikalischen Schnittstelle und der WAN-Verbindungen sind entsprechend angepasst worden. Darüber hinaus unterstützt auch der Assistent zur Konfiguration der Internetzugangs LTE-Verbindungen.

# 2.1 Menü Physikalische Schnittstellen

### 2.1.1 UMTS/LTE

Im Menü **UMTS/LTE** konfigurieren Sie die Anbindung des integrierten UMTS/HSD-PA/LTE-Modems (für **bintec RS232j-4G**), UMTS/HSDPA-Modems (für **bintec RS120wu** und **bintec RS230au+**) oder eines optional steckbaren UMTS/LTE-USB-Sticks.

Eine Liste der unterstützten UMTS/LTE-USB-Sticks finden Sie unter *www.teldat.de* im Bereich **Produkte**.

### 2.1.1.1 Bearbeiten

Wählen Sie das Symbol 20, um den jeweiligen Eintrag für das integrierte Modem oder einen gesteckten UMTS/LTE-USB-Stick zu bearbeiten.

Wählen Sie folgenden Eintrag für das entsprechende UMTS/LTE-Modem:

- Slot6 Unit 0: Das integrierte Modem soll konfiguriert werden.
- Slot6 Unit 1: Der gesteckte UMTS/LTE-USB-Stick soll konfiguriert werden.

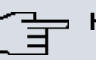

### Hinweis

Beachten Sie, dass die verwendete Technologie nicht nur von der Verfügbarkeit und von der Einstellung im Feld **Bevorzugter Netzwerktyp** abhängt sondern auch von der Signalstärke und von der Signalqualität.

| U | Μ | тs | /LT | Ε |
|---|---|----|-----|---|
|   |   |    |     |   |

| Grundeinstellungen      |                                                  |
|-------------------------|--------------------------------------------------|
| UMTS/LTE-Status         | Aktiviert                                        |
| Modem-Status            | Init                                             |
| Aktuelles Netzwerk      | Unbekannt                                        |
| Netzwerkqualität        |                                                  |
| Bevorzugter Netzwerktyp | Automatisch                                      |
| Eingehender Diensttyp   | ◯ Deaktiviert ⑧ ISDN-Login ◯ PPP-Einwahl ◯ IPSec |
| SIM-Karte verwendet PIN | •••••                                            |
| Fallback-Nummer         |                                                  |
| APN (Access Point Name) |                                                  |
| Abbrechen               |                                                  |

Abb. 2: Physikalische Schnittstellen -> UMTS/LTE -> UMTS/LTE -> 👔

Das Menü Physikalische Schnittstellen->UMTS/LTE->UMTS/LTE-> is besteht aus folgenden Feldern:

### Felder im Menü Grundeinstellungen

| Feld            | Beschreibung                                                                     |
|-----------------|----------------------------------------------------------------------------------|
| UMTS/LTE-Status | Wählen Sie aus, ob das gewählte UMTS/LTE-Modem aktiviert werden soll oder nicht. |
|                 | Mit Aktiviert wird die Funktion aktiv.                                           |
|                 | Standardmäßig ist die Funktion nicht aktiv.                                      |
| Modem-Status    | Nur für UMTS/LTE-Status = Aktiviert                                              |
|                 | Zeigt den Status des UMTS/LTE-Modems an.                                         |
|                 | Mögliche Werte:                                                                  |
|                 | • Aktiv                                                                          |

| Feld                  | Beschreibung                                                                                                    |
|-----------------------|----------------------------------------------------------------------------------------------------|
|                       | • Inaktiv                                                                                                    |
|                       | • Init                                                                                                    |
|                       | • Gerufen                                                                                                    |
|                       | • Rufend                                                                                                    |
|                       | • Verbinden                                                                                                    |
|                       | • SIM Einlegen erforderlich                                                                                                    |
|                       | • PIN Eingabe erforderlich                                                                                                    |
|                       | • Fehler                                                                                                    |
|                       | • Nicht verbunden                                                                                                    |
| Mobilfunk-Anbieter    | Nur für UMTS/LTE-Status = Aktiviert                                                                                                    |
|                       | Wird nur angezeigt, wenn sich das Modem im Zustand "up" be-<br>findet.                                                                                             |
|                       | Zeigt den aktuell verbundenen Mobilfunk-Anbieter an.                                                                                                    |
| Aktuelles Netzwerk    | Nur für UMTS/LTE-Status = Aktiviert                                                                                                    |
|                       | Zeigt das aktuelle Netzwerk an, z. B. GSM oder UMTS.                                                                                                    |
| Netzwerkqualität      | Nur für UMTS/LTE-Status = Aktiviert                                                                                                    |
|                       | Zeigt die aktuelle Qualität der UMTS/LTE-Verbindung an. Der Wert kann nicht verändert werden.                                                                      |
| Bevorzugter Netzwerk- | Nur für UMTS/LTE-Status = Aktiviert                                                                                                    |
| typ                   | Wählen Sie aus, welcher Netzwerktyp bevorzugt verwendet werden soll.                                                                                               |
|                       | Mögliche Werte:                                                                                                    |
|                       | • Automatisch (Standardwert): Für die Verbindung wird auto-<br>matisch GPRS, UMTS oder LTE gewählt, je nachdem welcher<br>Netzwerktyp örtlich zur Verfügung steht. |
|                       | • <i>Nur GPRS</i> : Nur GPRS wird verwendet, sollte GPRS nicht verfügbar sein, kommt keine Verbindung zustande.                                                    |
|                       | • <i>Nur UMTS</i> : Nur UMTS wird verwendet, sollte UMTS nicht verfügbar sein, kommt keine Verbindung zustande.                                                    |
|                       | Bevorzugt GPRS: Es wird bevorzugt GPRS verwendet, soll-                                                                                                    |

| Feld | Beschreibung                                                                                                    |
|------|----------------------------------------------------------------------------------------------------|
|      | te GPRS nicht verfügbar sein, wird UMTS verwendet.                                                                                                    |
|      | • <i>Bevorzugt UMTS</i> : Es wird bevorzugt UMTS verwendet, soll-<br>te UMTS nicht verfügbar sein, wird GPRS verwendet.                                                                                                    |
|      | • Nur LTE: Nur LTE wird verwendet, sollte LTE nicht verfügbar sein, kommt keine Verbindung zustande                                                                                                    |
|      | • LTE preferred (Priorität 4G/3G/2G): Es wird bevor-<br>zugt LTE verwendet, sollte LTE nicht verfügbar sein, wird<br>UMTS verwendet, sollte UMTS nicht verfügbar sein, wird<br>GPRS verwendet                                                          |
|      | • LTE/UMTS (Priorität 4G/3G): LTE wird verwendet, bei<br>nicht ausreichender Signalstärke und Signalqualität von LTE<br>wird UMTS verwendet.                                                                                                    |
|      | • LTE/GPRS (Priorität 4G/2G): LTE wird verwendet, bei<br>nicht ausreichender Signalstärke und Signalqualität von LTE<br>wird GPRS verwendet.                                                                                                    |
|      | • LTE/GPRS/UMTS (Priorität 4G/2G/3G): LTE wird ver-<br>wendet, bei nicht ausreichender Signalstärke und Signalquali-<br>tät von LTE wird GPRS verwendet, bei nicht ausreichender<br>Signalstärke und Signalqualität von GPRS wird UMTS ver-<br>wendet. |
|      | • UMTS/LTE (Priorität 3G/4G): UMTS wird verwendet,<br>bei nicht ausreichender Signalstärke und Signalqualität von<br>UMTS wird LTE verwendet.                                                                                                    |
|      | • UMTS/GPRS (Priorität 3G/2G): UMTS wird verwendet,<br>bei nicht ausreichender Signalstärke und Signalqualität von<br>UMTS wird GPRS verwendet.                                                                                                    |
|      | • UMTS/LTE/GPRS (Priorität 3G/4G/2G): UMTS wird<br>verwendet, bei nicht ausreichender Signalstärke und Signal-<br>qualität von UMTS wird LTE verwendet, bei nicht ausreichen-<br>der Signalstärke und Signalqualität von LTE wird GPRS ver-<br>wendet  |
|      | • <i>GPRS/LTE</i> ( <i>Priorität</i> 2 <i>G</i> /4 <i>G</i> ): <b>GPRS</b> wird verwendet,<br>bei nicht ausreichender Signalstärke und Signalqualität von<br>GPRS wird LTE verwendet.                                                                  |
|      | • <i>GPRS/UMTS</i> ( <i>Priorität 2G/3G</i> ): GPRS wird verwendet,<br>bei nicht ausreichender Signalstärke und Signalqualität von<br>GPRS wird UMTS verwendet.                                                                                        |
|      | • GPRS/LTE/UMTS (Priorität 2G/4G/3G): GPRS wird                                                                                                    |

verwendet, bei nicht ausreichender Signalstärke und Signal-

| Feld                  | Beschreibung                                                                                                    |
|-----------------------|----------------------------------------------------------------------------------------------------|
|                       | qualität von GPRS wird LTE verwendet, bei nicht ausreichen-<br>der Signalstärke und Signalqualität von LTE wird UMTS ver-<br>wendet.                                                                                                    |
| (F                    | Hinweis                                                                                                    |
|                       | Ein eingehender Datenruf (PPP-Einwahl oder ISDN-Login<br>über V.110) kann in der Regel nur über GSM aufgebaut<br>werden. Für UMTS/LTE ist ein Aufbau nur möglich, wenn<br>der Provider diese Funktionalität auf Antrag freigeschaltet<br>hat.                                                                                                    |
|                       | Wenn sich ein Modem im Zustand "up" befindet und <b>Be-<br/>vorzugter Netzwerktyp</b> nicht <i>Nur UMTS</i> ist, registriert sich<br>das Modem normalerweise im GSM-Netz, damit eingehen-<br>de Daten-Rufe signalisiert werden können. Wird danach ei-<br>ne Verbindung zum Internet hergestellt, wird in das UMTS-<br>Netz umgeschaltet, sofern UMTS aktuell verfügbar ist. |
| Eingehender Diensttyp | Nur für UMTS/LTE-Status = Aktiviert                                                                                                    |
| с ,,                  | Wählen Sie aus, welchem Subsystem des Gateways ein über<br>das Modem eingehender Ruf zugewiesen werden soll.                                                                                                    |
|                       | Mögliche Werte:                                                                                                    |
|                       | • <i>Deaktiviert</i> : Es erfolgt keine Rufannahme (Standardwert für LTE-Verbindungen).                                                                                                    |
|                       | • <i>ISDN-Login</i> : Der Ruf wird dem ISDN-Login-Subsystem zugewiesen (Standardwert für UMTS-Verbindungen).                                                                                                    |
|                       | • <i>PPP-Einwahl</i> : Der Ruf wird dem PPP-Subsystem zugewiesen.                                                                                                    |
|                       | • IPSec: Der Ruf erfolgt über IPSec.                                                                                                    |
|                       | Beachten Sie für die Einstellung Eingehender Diensttyp IP-<br>Sec Folgendes:                                                                                                    |
|                       | IPSec-Callback wird dazu verwendet, einen IPSec-Peer zu ver-<br>anlassen, eine Internetverbindung aufzubauen, um so einen IP-<br>Sec-Tunnel über das Internet zu ermöglichen. Mit Hilfe eines di-<br>rekten Anrufs über das UMTS/LTE-Mobilfunknetz kann dem<br>Peer signalisiert werden, dass man online ist und den Aufbau                                                  |

| Feld                       | Beschreibung                                                                                                    |
|----------------------------|----------------------------------------------------------------------------------------------------|
|                            | eines IPSec-Tunnels über das Internet erwartet. Sollte der geru-<br>fene Peer derzeit keine Verbindung zum Internet haben, wird er<br>durch den Anruf über Mobilfunk veranlasst, eine Verbindung<br>aufzubauen.<br>Im Menü VPN->IPSec->IPSec-Peers-><br>->Erweiterte Einstel-<br>Iungen können Sie unter Eigene IP-Adresse per ISDN/GSM<br>übertragen zudem auswählen, ob die IP-Adresse zum IPSec-<br>Tunnelaufbau in dem Callback-UMTS/LTE-Ruf mitgesendet<br>werden soll. Dieses verkürzt und erleichtert unter Umständen<br>den Tunnelaufbau. |
| PUK                        | Wird nur angezeigt, wenn das Gerät dreimal vergeblich ver-<br>sucht hat, eine Verbindung aufzubauen, z. B. wenn die PIN der<br>SIM-Karte (siehe das Feld <b>SIM-Karte verwendet PIN</b> ) dreimal<br>falsch eingegeben wurde.<br>Geben Sie den PUK (Personal Unblocking Key) Ihrer SIM-Karte                                                                                                    |
|                            | ein, um die SIM-Karte zu entsperren.                                                                                                    |
| SIM-Karte verwendet<br>PIN | Nur für <b>UMTS/LTE-Status</b> = <i>Aktiviert</i><br>Geben Sie die PIN Ihrer UMTS/LTE-Modemkarte ein.                                                                                                    |
| Ĵ                          | Hinweis<br>Die Eingabe einer falschen PIN unterbindet die Kommuni-<br>kation bis der Eintrag korrigiert wird.                                                                                                    |
| Ē                          | Hinweis<br>Wenn das Gerät dreimal vergeblich versucht hat eine Ver-<br>bindung aufzubauen, z. B. weil dreimal die falsche PIN ein-<br>gegeben wurde, so müssen Sie zum Entsperren der SIM-<br>Karte den <b>PUK</b> eingeben.                                                                                                    |
| Fallback-Nummer            | Nur für <b>UMTS/LTE-Status</b> = <i>Aktiviert</i><br>Tragen Sie die Rufnummer für die Funktion GSM Fallback ein.                                                                                                    |

| Feld                        | Beschreibung                                                                                                    |
|-----------------------------|----------------------------------------------------------------------------------------------------|
|                             | Wenn ein Sprachruf auf diese Nummer eingeht, wird eine ggf.<br>aktive Verbindung sofort getrennt und der Betriebsmodus des<br>Modems auf GSM zurückgesetzt, in welchem das Modem so<br>lange bleibt, bis wieder ein Datenruf (PPP, ISDN-Login, IPSec-<br>Callback) erfolgt. Ist für die WAN-Verbindung der Flatrate-Mo-<br>dus aktiviert (Option <b>Immer aktiv</b> aktiviert in <b>WAN-&gt;Internet +</b><br><b>Einwählen-&gt;UMTS/LTE-&gt;</b> ), führt dies zu sofortigem Verbin-<br>dungswiederaufbau. |
| Ē                           | Hinweis<br>Beachten Sie, dass die SIM-Karte diese Funktion unterstüt-<br>zen muss und nicht alle Mobilfunk-Anbieter Sprachrufe auf<br>Daten-SIM-Karten weiterleiten.                                                                                                    |
| APN (Access Point Na<br>me) | <ul> <li>Nur für UMTS/LTE-Status = Aktiviert</li> <li>Wenn GPRS/UMTS benutzt werden soll, müssen Sie hier den sogenannten Access Point Name eintragen, den Sie von Ihrem Provider erhalten haben. Maximal können 80 Zeichen eingegeben werden.</li> <li>Wird hier nichts oder ein falscher APN angegeben, so funktio-</li> </ul>                                                                                                    |

## 2.2 Menü WAN

### 2.2.1 UMTS/LTE

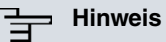

Beachten Sie, dass das Menü UMTS/LTE nur bei bintec RS120wu (integriertes UMTS/HSDPA/LTE-Modem) oder bei Verwendung eines UMTS/HSD-PA/LTE-USB-Sticks verfügbar ist!

Im Menü WAN->Internet + Einwählen->UMTS/LTE wird einen Liste aller konfigurierten GPRS/UMTS/LTE-Verbindungen angezeigt.

Mit den Mobilfunkstandards GPRS, UMTS und LTE kann eine Internet-Verbindung über das Mobilfunktnetz aufgebaut werden.

### 2.2.1.1 Neu

Wählen Sie die Schaltfläche Neu, um weitere Verbindungen einzurichten.

|                                           | PPPoE PPTP UMTS/LTE IP Pools    |  |
|-------------------------------------------|---------------------------------|--|
|                                           |                                 |  |
| Basisparameter                            |                                 |  |
| Beschreibung                              |                                 |  |
| UMTS/LTE-Schnittstelle                    | UMTS-6-0 💌                      |  |
| Benutzername                              |                                 |  |
| Passwort -                                |                                 |  |
| Immer aktiv                               | Aktiviert                       |  |
| Timeout bei Inaktivität                   | 300 Sekunden                    |  |
| IP-Modus und Routen                       |                                 |  |
| IP-Adressmodus (                          | ○ Statisch ⑧ IP-Adresse abrufen |  |
| Standardroute                             | ✓ Aktiviert                     |  |
| NAT-Eintrag erstellen                     | Rktiviert                       |  |
|                                           | Erweiterte Einstellungen        |  |
| Blockieren nach Verbindungsfehler für     | 60 Sekunden                     |  |
| Maximale Anzahl der erneuten Einwählversu | iche 5                          |  |
| Authentifizierung                         | PAP 💌                           |  |
| DNS-Aushandlung                           | ✓ Aktiviert                     |  |
| TCP-ACK-Pakete priorisieren               | Aktiviert                       |  |
| LCP-Erreichbarkeitsprüfung                | Aktiviert                       |  |
|                                           | OK Abbrechen                    |  |

Abb. 3: WAN->Internet + Einwählen->UMTS/LTE->Neu

Das Menü **WAN->Internet + Einwählen->UMTS/LTE->Neu** besteht aus folgenden Feldern:

### Felder im Menü Basisparameter

| Feld         | Beschreibung                                                                                                    |
|--------------|----------------------------------------------------------------------------------------------------|
| Beschreibung | Geben Sie einen beliebigen Namen ein, um die Internet-<br>Verbindung eindeutig zu benennen. In diesem Feld darf das<br>erste Zeichen keine Zahl sein. Sonderzeichen und Umlaute dür-<br>fen ebenfalls nicht verwendet werden. |

| Feld                       | Beschreibung                                                                                                    |
|----------------------------|----------------------------------------------------------------------------------------------------|
| UMTS/<br>LTE-Schnittstelle | Wählen Sie die UMTS/LTE-Schnittstelle aus. Für <b>bintec</b><br><b>RS120wu</b> ist das integrierte Modem mit Slot 6 Einheit 0 UMTS<br>vorausgewählt, für Geräte mit optional gestecktem UMTS/<br>LTE-Stick der USB-Port des Geräts.          |
| Benutzername               | Geben Sie den Benutzernamen ein.                                                                                                    |
| Passwort                   | Geben Sie das Passwort ein.                                                                                                    |
| Immer aktiv                | Wählen Sie aus, ob die Schnittstelle immer aktiv sein soll.                                                                                                    |
|                            | Mit Aktiviert wird die Funktion aktiv.                                                                                                    |
|                            | Standardmäßig ist die Funktion nicht aktiv.                                                                                                    |
|                            | Aktivieren Sie diese Option nur, wenn Sie einen Internetzugang mit Flatrate-Tarif haben.                                                                                                    |
| Timeout bei Inaktivität    | Nur wenn Immer aktiv deaktiviert ist.                                                                                                    |
|                            | Geben Sie das Inaktivitätsintervall in Sekunden für Statischen<br>Short Hold ein. Mit Statischem Short Hold legen Sie fest, wie-<br>viele Sekunden zwischen Senden des letzten Nutz-Datenpakets<br>und Abbau der Verbindung vergehen sollen. |
|                            | Mögliche Werte von 0 bis 3600 (Sekunden). 0 deaktiviert den Shorthold.                                                                                                    |
|                            | Standardwert ist 300.                                                                                                    |
| Felder im Menü IP-Modu     | is und Routen                                                                                                    |
| Feld                       | Beschreibung                                                                                                    |
| IP-Adressmodus             | Wählen Sie aus, ob Ihrem Gerät eine statische IP-Adresse zu-<br>gewiesen werden soll oder ob es diese dynamisch erhalten soll.                                                                                                    |
|                            | Mögliche Werte:                                                                                                    |
|                            | • IP-Adresse abrufen(Standardwert): Ihr Gerät erhält dyna-<br>misch eine IP-Adresse.                                                                                                    |
|                            | • Statisch: Sie geben eine statische IP-Adresse ein.                                                                                                    |
| Standardroute              | Wählen Sie aus, ob die Route zu diesem Verbindungspartner als Standard-Route festgelegt werden soll.                                                                                                    |
|                            | Mit Aktiviert wird die Funktion aktiv.                                                                                                    |

| Feld                  | Beschreibung                                                                                                    |
|-----------------------|----------------------------------------------------------------------------------------------------|
|                       | Standardmäßig ist die Funktion aktiv.                                                                                                    |
| NAT-Eintrag erstellen | Wählen Sie aus, ob Network Address Translation (NAT) akti-<br>viert werden soll.<br>Mit <i>Aktiviert</i> wird die Funktion aktiv.<br>Standardmäßig ist die Funktion aktiv.                                                                                                    |
| Lokale IP-Adresse     | Nur bei <b>IP-Adressmodus</b> = <i>Statisch</i><br>Geben Sie die statische IP-Adresse des Verbindungspartners<br>ein.                                                                                                    |
| Routeneinträge        | <ul> <li>Nur bei IP-Adressmodus = Statisch</li> <li>Definieren Sie weitere Routing-Einträge für diesen Verbindungspartner.</li> <li>Fügen Sie mit Hinzufügen neue Einträge hinzu.</li> <li>Entfernte IP-Adresse: IP-Adresse des Ziel-Hosts oder - Netzwerkes.</li> <li>Netzmaske: Netzmaske zu Entfernte IP-Adresse. Wenn kein Eintrag erfolgt, benutzt Ihr Gerät eine Standardnetzmaske.</li> <li>Metrik: Je niedriger der Wert, desto höhere Priorität besitzt die Route (Wertebereich 0 15). Standardwert ist 1.</li> </ul> |

Das Menü Erweiterte Einstellungen besteht aus folgenden Feldern:

### Felder im Menü Erweiterte Einstellungen

| Feld                                                 | Beschreibung                                                                                                    |
|------------------------------------------------------|----------------------------------------------------------------------------------------------------|
| Blockieren nach Ver-<br>bindungsfehler für           | Geben Sie ein, für wie viele Sekunden nach fehlgeschlagenem Verbindungsaufbau kein erneuter Versuch durch Ihr Gerät unternommen werden soll. Standardwert ist 60.                        |
| Maximale Anzahl der<br>erneuten Einwählver-<br>suche | Geben Sie die Anzahl der erfolglosen Versuche für einen Ver-<br>bindungsaufbau ein, nach denen die Schnittstelle blockiert wird.<br>Mögliche Werte von 0 bis 100.<br>Standardwert ist 5. |

| Feld                             | Beschreibung                                                                                                    |
|----------------------------------|----------------------------------------------------------------------------------------------------|
| Authentifizierung                | Wählen Sie das Authentifizierungsprotokoll für diesen Verbin-<br>dungspartner aus. Wählen Sie die Authentifizierung, die von Ih-<br>rem Provider spezifiziert ist.                                            |
|                                  | Mögliche Werte:                                                                                                    |
|                                  | • <i>PAP</i> (Standardwert): Nur <i>PAP</i> (PPP Password Authentication Protocol) ausführen, Passwort wird unverschlüsselt übertragen.                                                                       |
|                                  | • CHAP: Nur CHAP (PPP Challenge Handshake Authentication<br>Protocol nach RFC 1994) ausführen, Passwort wird ver-<br>schlüsselt übertragen.                                                                   |
|                                  | • PAP/CHAP: Vorrangig CHAP, sonst PAP ausführen.                                                                                                    |
|                                  | • <i>MS-CHAPv1</i> : Nur MS-CHAP Version 1 (PPP-Microsoft Challenge Handshake Authentication Protocol) ausführen.                                                                                             |
|                                  | • <i>PAP/CHAP/MS-CHAP</i> : Vorrangig CHAP ausführen, bei Ab-<br>lehnung anschließend das vom Verbindungspartner geforder-<br>te Authentifizierungsprotokoll ausführen. (MSCHAP Version 1<br>oder 2 möglich.) |
|                                  | • MS-CHAPv2: Nur MS-CHAP Version 2 ausführen.                                                                                                    |
|                                  | <ul> <li><i>Keiner</i>: Einige Provider verwenden keine Authentifizierung.</li> <li>Wählen Sie in dem Fall diese Option.</li> </ul>                                                                           |
| DNS-Aushandlung                  | Wählen Sie aus, ob Ihr Gerät IP-Adressen für <b>DNS-Server Pri-<br/>mär</b> und <b>DNS-Server Sekundär</b> vom Verbindungspartner er-<br>hält oder diese zum Verbindungspartner schickt.                      |
|                                  | Mit Aktiviert wird die Funktion aktiv.                                                                                                    |
|                                  | Standardmäßig ist die Funktion aktiv.                                                                                                    |
| TCP-ACK-Pakete prio-<br>risieren | Wählen Sie aus, ob der TCP-Download bei intensivem TCP-<br>Upload optimiert werden soll. Diese Funktion kann speziell für<br>asymmetrische Bandbreiten (ADSL) angewendet werden.                              |
|                                  | Mit Aktiviert wird die Funktion aktiv.                                                                                                    |
|                                  | Standardmäßig ist die Funktion nicht aktiv.                                                                                                    |
| LCP-<br>Erreichbarkeitsprüfung   | Wählen Sie aus, ob die Erreichbarkeit der Gegenstelle durch<br>Senden von LCP Echo Requests bzw. Replies überprüft werden<br>soll. So ist es möglich, im Falle einer Leitungsstörung schneller                |

| Feld | Beschreibung                                |
|------|---------------------------------------------|
|      | auf eine Backup-Verbindung umzuschalten.    |
|      | Mit Aktiviert wird die Funktion aktiv.      |
|      | Standardmäßig ist die Funktion nicht aktiv. |

# Index

### Α

Aktuelles Netzwerk 4 APN (Access Point Name) 4 Authentifizierung 12

### В

Benutzername 10 Beschreibung 10 Bevorzugter Netzwerktyp 4 Blockieren nach Verbindungsfehler für 12

### D

DNS-Aushandlung 12

### Е

Eingehender Diensttyp 4

### F

Fallback-Nummer 4

### L

Immer aktiv 10 IP-Adressmodus 11

### L

LCP-Erreichbarkeitsprüfung 12 Lokale IP-Adresse 11

### М

Maximale Anzahl der erneuten Einwählversuche 12 Mobilfunk-Anbieter 4 Modem-Status 4 NAT-Eintrag erstellen 11 Netzwerkqualität 4

### Ρ

Passwort 10 PUK 4

### R

Routeneinträge 11

### S

SIM-Karte verwendet PIN 4 Standardroute 11

### т

TCP-ACK-Pakete priorisieren 12 Timeout bei Inaktivität 10

### U

UMTS/LTE-Schnittstelle 10 UMTS/LTE-Status 4